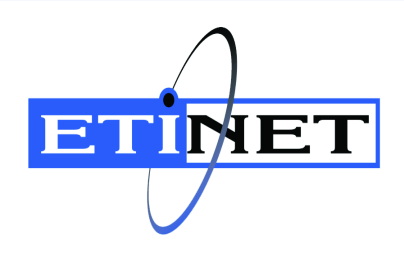

## BackBox<sup>©</sup> E4.13 User Interface Installation

Abstract

This User Interface Installation document is for BackBox<sup>®</sup>E4.13

Published: July 2024

# BACK BOX<sub>®</sub>

### Legal Notice

© Copyright 2013, 2024 ETI-NET Inc. All rights reserved.

Confidential computer software. Valid license from ETI-NET Inc. required for possession, use or copying.

The information contained herein is subject to change without notice. The only warranties for ETI-NET- products and services are set forth in the express warranty statements accompanying such products and services. Nothing herein should be construed as constituting an additional warranty. ETI-NET shall not be liable for technical or editorial errors or omissions contained herein.

BackBox is registered trademark of ETI-NET Inc.

StoreOnce is a registered trademark of Hewlett Packard Development, L.P.

Microsoft, Windows, and Windows NT are U.S. registered trademarks of Microsoft Corporation. Tivoli

Storage Manager (TSM) is a registered trademark of IBM Corporation.

QTOS is a registered trademark of Quality Software Associates Inc.

All other brand or product names, trademarks or registered trademarks are acknowledged as the property of their respective owners.

This document, as well as the software described in it, is furnished under a License Agreement or Non-Dis-closure Agreement. The software may be used or copied only in accordance with the terms of said Agreement. Use of this manual constitutes acceptance of the terms of the Agreement. No part of this manual may be reproduced, stored in a retrieval system, or transmitted in any form or by any means, electronic or mechanical, including photocopying, recording, and translation to another programming language, for any purpose without the written permission of ETI-NET Inc.

Copyright © 2013, 2024 ETI-NET Inc. All rights reserved.

## Table of Contents

| INTRODUCTION                  | . 4 |
|-------------------------------|-----|
| BACKBOX DISTRIBUTION PACKAGE  | . 5 |
| Installation Requirements     | 5   |
| INSTALL BACKBOX UI CLIENT     | . 6 |
| UI PREFERENCES                | . 9 |
| Session Timeout Configuration | 9   |
| Internet Options              | 9   |
| Pop-up Windows Settings       | 10  |
| Scripting Settings            | 11  |
| UNINSTALL BACKBOX UI CLIENT   | 12  |
|                               |     |

## **INTRODUCTION**

This guide documents the installation of the BackBox User Interface client on an operator workstation or on a BackBox VTC server.

The main documentation reference is BackBox User Manual.

Product error messages are documented in the BackBox Messages Manual and Troubleshooting

The UI Client application can be installed on variousWindows operating systems. For details about the product requirements, refer to the introduction in the BackBox User Manual.

## BACKBOX DISTRIBUTION PACKAGE

The BackBox distribution package contains the following files:

the UI-vv.vv.vvv directory:

- BackBox ClientSetup.msi
- Setup.exe

the documentation directory:

- BackBox Installation Guide for an initial installation.
- BackBox Upgrade Procedure for an existing version that will be updated to the most recent one

### Installation Requirements

A user account with full local administrator rights required for the installation process. If the user running the installation is not the same as the one who will use the UI, make sure to select Everyone option in the Select folder dialog box.

For normal application operation, JavaScript enabled and pop-up Window enabled should be set as described

in <u>UI Preferences</u>.

## **INSTALL BACKBOX UI CLIENT**

This section documents how to install the BackBox UI Client on a Windows workstation or a VTC server. To

install the BackBox UI Client:

- Open the BackBox distribution set and navigate to the UI-v.vv.vvvv directory.
- Run Setup.exe.

If a Windows component is missing or not up-to-date, it needs to be downloaded from the Microsoft site. If there is no internet connection, the user hasto update or install the missing component using the appropriate procedure.

1. Run the Setup.exe to launch the UI Client Setup Wizard and follow the stepsrequired to install the application. Click Next.

| 🕼 BackBox E04.13 UI Client                                                                                                    |                                                                            | _                                                        |                                        | ×                      |
|----------------------------------------------------------------------------------------------------|----------------------------------------------------------------------------|----------------------------------------------------------|----------------------------------------|------------------------|
| Welcome to the BackBo<br>Wizard                                                                                                    | ox E04.13 UI                                                               | Client Setu                                              | p                                      | -                      |
| The installer will guide you throug<br>UI Client on your computer.                                                                                | h the steps require                                                        | ed to install Bacl                                       | <box e04<="" td=""><td>4.13</td></box> | 4.13                   |
| Click "Next" to continue.                                                                                                    |                                                                            |                                                          |                                        |                        |
|                                                                                                    |                                                                            |                                                          |                                        |                        |
|                                                                                                    |                                                                            |                                                          |                                        |                        |
| WARNING: This computer progra<br>treaties. Unauthorized duplication<br>it, may result in severe civil or crim<br>maximum extent possible under th | m is protected by<br>or distribution of f<br>inal penalties, and<br>e law. | copyright law ar<br>his program, or<br>d will be prosect | id interna<br>any porti<br>ited to th  | ational<br>ion of<br>e |
|                                                                                                    | Cancel                                                                     | < Back                                                   | Nex                                    | d >                    |

2. Select the installation folder. Use the default folder or browse to install the UI Client to a different folder. If the access to the UI Client has to be restricted to the current user, select Just me. Click Next.

| / BackBox E04.13 UI Client                              |                      | -              | -      |            | ×     |
|---------------------------------------------------------|----------------------|----------------|--------|------------|-------|
| Select Installation Folde                               | r                    |                |        |            |       |
| The installer will install BackBox E                    | 04.13 UI Client to   | the followi    | ng fol | der.       |       |
| To install in this folder, click "Next" click "Browse". | ". To install to a d | ifferent folde | er, en | ter it bel | ow or |
| <u>F</u> older:                                         |                      |                |        |            |       |
| C:\Program Files\etinet\BackBo                          | x E04.13 UI Clien    | t\             |        | Browse.    |       |
|                                                         |                      |                | [      | Disk Cos   | t     |
| Install BackBox E04.13 UI Clien<br>computer:            | t for yourself, or f | or anyone v    | vho u  | ses this   |       |
| Everyone                                                |                      |                |        |            |       |
| ◯ Just me                                               |                      |                |        |            |       |
|                                                         | Cancel               | < Back         |        | Nex        | ct >  |

3. Browse the Log Folder or click Next to use the default folder.

| 🕵 BackBox E04.13 UI Client                                                                                     | _        |            | ×     |
|----------------------------------------------------------------------------------------------------|----------|------------|-------|
| Select Log Folder                                                                                              |          |            | -     |
| BackBox E04.13 UI Client write logs to the following folder.                                                   |          |            |       |
| To write to this folder, click "Next". To write logs to a different f<br>or click "Browse".<br><u>F</u> older: | older    | , enter it | below |
| C:\ProgramData\etinet\UI\Logs\                                                                                 |          | Browse     | e     |
|                                                                                                    |          |            |       |
|                                                                                                    |          |            |       |
|                                                                                                    |          |            |       |
|                                                                                                    |          |            |       |
|                                                                                                    |          |            |       |
|                                                                                                    |          |            |       |
| Cancel < Back                                                                                                  | <b>‹</b> | Ne         | xt >  |

4. Confirm installation by clicking Next.

| 🖟 BackBox E04.13 UI Client             |                | _                 |         |
|----------------------------------------|----------------|-------------------|---------|
| Confirm Installation                   |                |                   | 5       |
| The installer is ready to install Bac  | kBox E04.13 UI | Client on your co | mputer. |
| Click "Next" to start the installation | ۱.             |                   |         |
|                                        |                |                   |         |
|                                        |                |                   |         |
|                                        |                |                   |         |
|                                        |                |                   |         |
|                                        |                |                   |         |
|                                        |                |                   |         |
|                                        | Cancel         | < Back            | Next >  |

5. Once the installation is complete, you are prompted with the message. Click Close to exit the Wizard and to complete the installation.

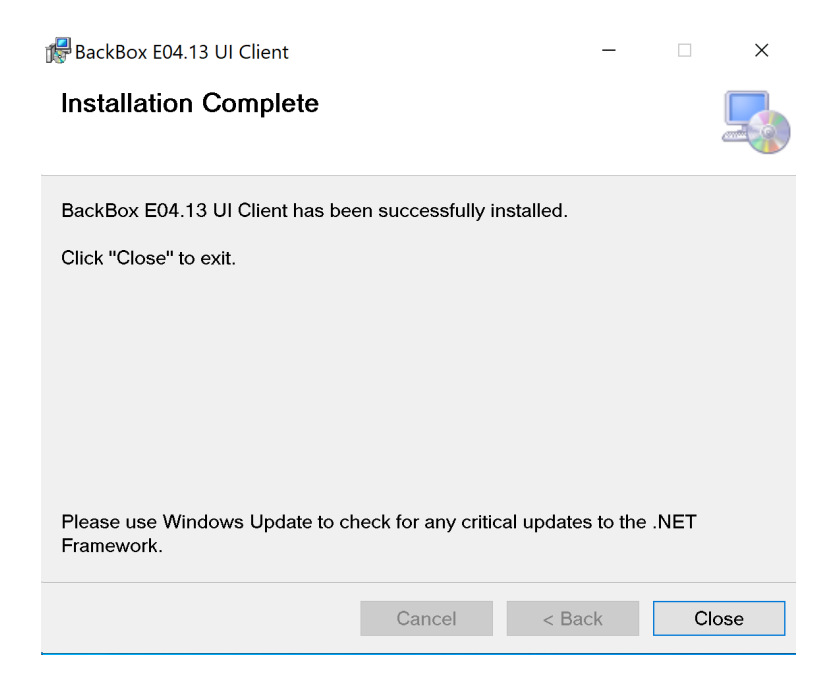

## **UI PREFERENCES**

UI client preferences can be set by the menu Preference.

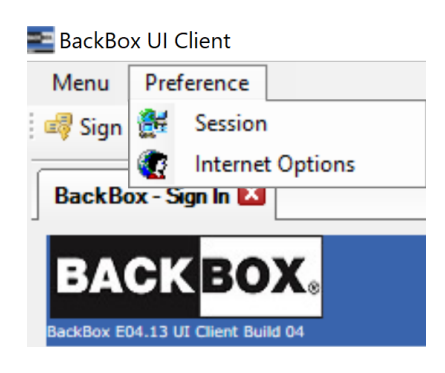

## Session Timeout Configuration

User Interface sessions automatically time out after 99 minutes of inactivity. To set a different timeout, select Preference > Session. The Session Timeout filed allows values between 1-525600 (in minutes).

| ETT Preference                                |                               |             | _       |    | $\times$ |
|-----------------------------------------------|-------------------------------|-------------|---------|----|----------|
|                                               |                               |             |         |    |          |
| Session Times t                               | 0                             |             | ~525000 |    |          |
| Session Timeout                               | U                             | minutes (1  | 323600  | ") |          |
| Please note that you<br>the modification take | need to sign out in<br>effect | order to ma | ke      |    |          |
| SSL Protocols                                 | NONE ~                        |             |         |    |          |
| Ok                                            |                               | Cance       | el      |    |          |

#### Internet Options

To set up or change the Internet options, use the standard IE Internet Options page: Preference > Internet Options.

| 🏫 Internet Properti                                                                                         | es                 |                                                    |            | ? ×       |  |  |  |
|----------------------------------------------------------------------------------------------------|--------------------|----------------------------------------------------|------------|-----------|--|--|--|
| General Security                                                                                            | Privacy Content    | Connections                                        | Programs   | Advanced  |  |  |  |
| Home page To c <u>r</u> eat                                                                                 | te home page tabs  | , type each add<br>/fwlink/p/?Lini<br>Lise default | kid=255141 | own line. |  |  |  |
| Start with tabs from the last session<br>Start with home page<br>Tabs                                       |                    |                                                    |            |           |  |  |  |
| Change how webpages are displayed in tabs. Tabs                                                             |                    |                                                    |            |           |  |  |  |
| Browsing history<br>Delete temporary files, history, cookies, saved passwords, and web<br>form information. |                    |                                                    |            |           |  |  |  |
| Delete bro <u>w</u> si                                                                                      | ng history on exit | Delete                                             | Set        | tings     |  |  |  |
| Appearance                                                                                                  |                    |                                                    |            |           |  |  |  |
| C <u>o</u> lors                                                                                             | <u>L</u> anguages  | Fo <u>n</u> ts                                     | Acce       | ssibility |  |  |  |
|                                                                                                    | 0                  | K Ca                                               | ancel      | Apply     |  |  |  |

The BackBox UI requires usage of Scripting applet and Pop-up windows. Those options need to be set for each user account that will run the BackBox UI.

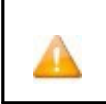

In restricted environments, the user operating the BackBox UI may not be able to change IE Internet Options. In such a case, ask the local administrator to apply the changes to the user account.

#### Pop-up Windows Settings

Select the Privacy tab and verify if the Pop-up Blocker is activated. If the case, you need to add localhost address to the Allowed sites.

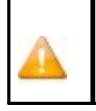

In restricted environments, the user operating the BackBox UI may not be able to change IE Internet Options. In such a case, ask the local administrator to apply the changes to the user account.

Note: If other Pop-up windows blockers are enabled on IE, they would need to be configured as well.

| 1 Internet Properties                                                                                                    | Pop-up Blocker Settings                                                                                                    |
|----------------------------------------------------------------------------------------------------|----------------------------------------------------------------------------------------------------|
| General         Security         Privacy         Content         Connections         Programs         Advanced           Settings         -         Settings         -         -         Settings         -         -         Settings         -         -         - | Exceptions Pop-ups are currently blocked. You can allow pop-ups from specific websites by adding the site to the list below. Address of website to allow: Add Allowed sites: Remove Remove all |
| Sites     Import     Advanced     Default       Location                                                                                                    | Notifications and blocking level:<br>✓ Play a sound when a pop-up is blocked.<br>✓ Show Notification bar when a pop-up is blocked.<br>Blocking level:<br>Medium: Block most automatic pop-ups  |
| OK Cancel Apply                                                                                                    | Learn more about Pop-up Blocker Close                                                                                                    |

#### Scripting Settings

In the Security tab, select the Local intranet zone and click on the Custom level In the Security settings dialog box scroll down up to the Scripting section and activate all 6 options: Activate Scripting, Allow Programmatic clipboard access, Allow status bar updates via script, Allow websites to prompt for information using scripted windows, Enable XSS filter, Scripting for Java applets.

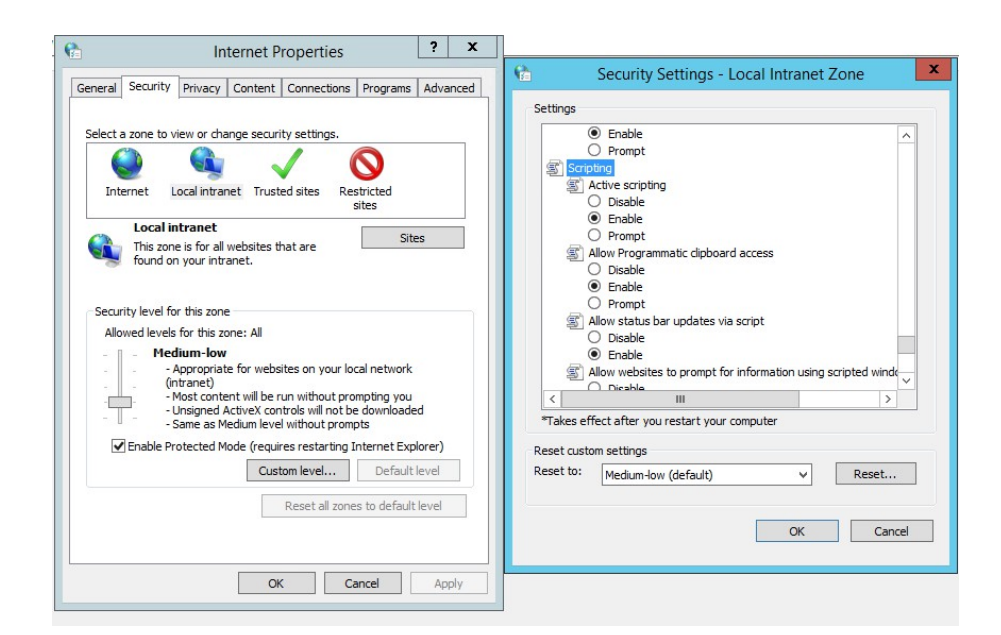

If you need to uninstall, follow the install procedure: Control Panel > Add or Remove Programs . Search for BackBox UI Client followed by the version type and number and right-click on it to uninstall, change, or repair.

| 🙀 Programs and Features                                                                                                    |                             |                            |              |                      |                                     |  |  |
|----------------------------------------------------------------------------------------------------|-----------------------------|----------------------------|--------------|----------------------|-------------------------------------|--|--|
| $\leftarrow$ $\rightarrow$ $\checkmark$ $\uparrow$ $\overleftarrow{\mathfrak{a}}$ $\Rightarrow$ Control Panel $\Rightarrow$ All Control Panel Items $\Rightarrow$ Programs and Features |                             |                            |              |                      |                                     |  |  |
|                                                                                                    | Control Panel Home          | Uninstall or chan          | ge a pro     | ogram                |                                     |  |  |
|                                                                                                    | View installed updates      | To uninstall a program,    | select it fr | om the list and then | click Uninstall, Change, or Repair. |  |  |
| •                                                                                                    | Turn Windows features on or |                            |              |                      |                                     |  |  |
|                                                                                                    | off                         | Organize - Uninstall       | Change       | Repair               |                                     |  |  |
|                                                                                                    |                             | Name                       | ^            |                      | Publisher                           |  |  |
|                                                                                                    |                             | 🚾 BackBox E04.13 UI Client |              |                      | et                                  |  |  |
|                                                                                                    |                             | BackBox H04.13 UI Client   |              | Uninstall            | et                                  |  |  |
|                                                                                                    |                             | CMicrosoft Edge            |              | Change               | rosoft Corporation                  |  |  |
|                                                                                                    |                             |                            |              | Repair               |                                     |  |  |

#### For Uninstall, a pop-up window will ask to confirm.

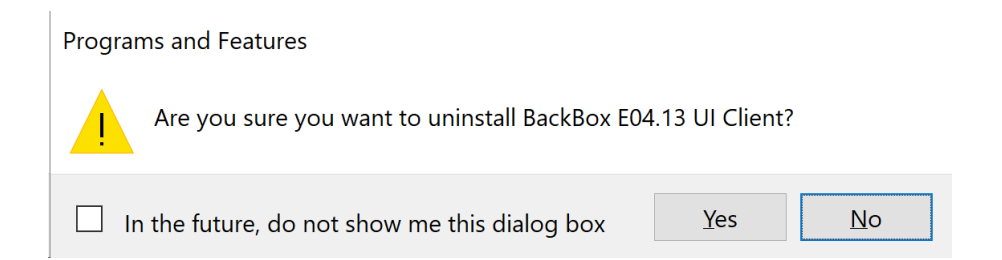

While uninstalling the interface, a pop-up will ask if you want to keep the configuration files. Choose accordingly.

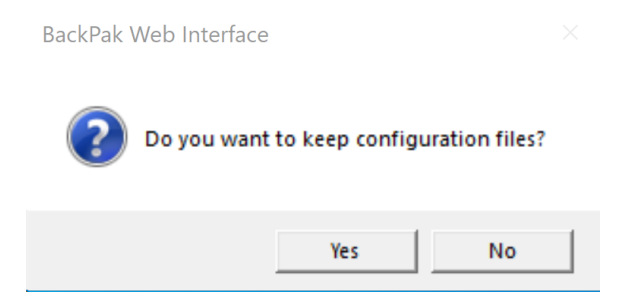

The application has been removed and uninstalled.